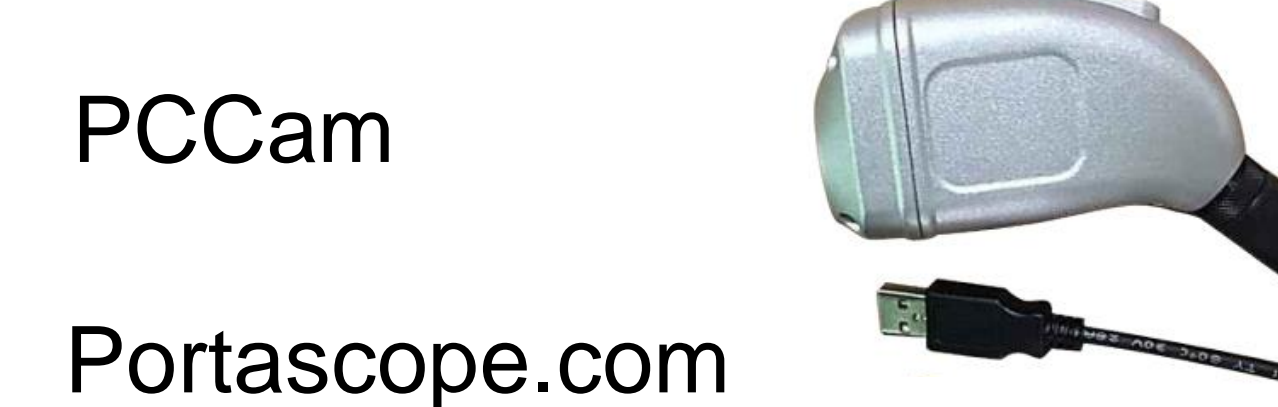

# How to search or change the NTSC & PAL type for using the UBCAM\_Pro software program

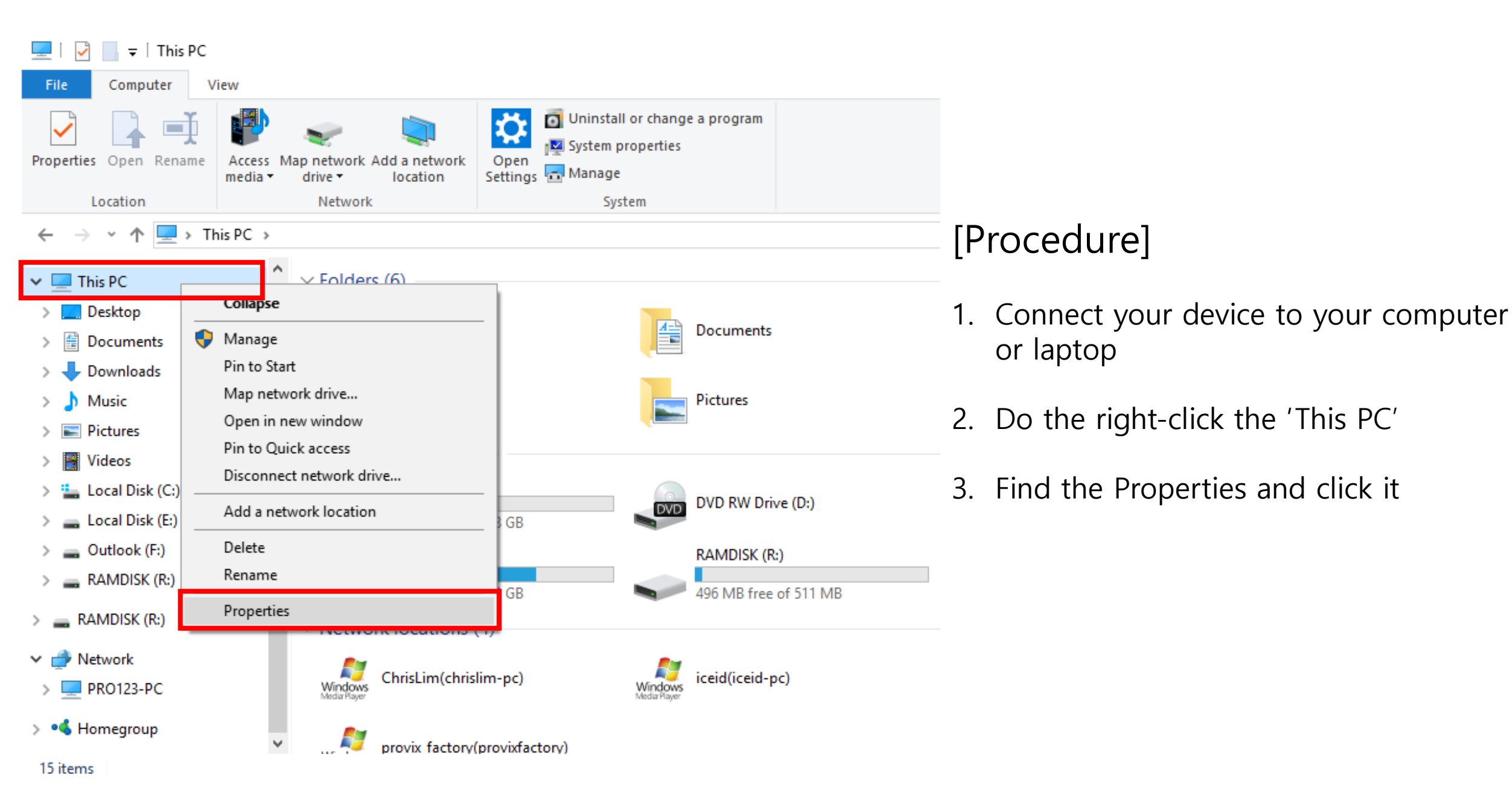

#### 👱 System

– 🐳 🗸 🛧 🛃 > Control Panel > System and Security > System

#### **Control Panel Home**

### 💡 <u>Device Manager</u>

- Remote settings
- 🎈 System protection
- Advanced system settings

#### View basic information about your computer

Windows edition

Windows 10 Pro

© 2017 Microsoft Corporation. All rights reserved.

### System —

 Processor:
 Intel(R) Core(TM) i5-6200U CPU @ 2.30GHz 2.40 GHz

 Installed memory (RAM):
 8.00 GB

 System type:
 64-bit Operating System, x64-based processor

 Pen and Touch:
 No Pen or Touch Input is available for this Display

Computer name, domain, and workgroup settings -

Computer name: DESKTOP-AJVIARB

Full computer name: DESKTOP-AJVIARB

Computer description:

Workgroup: WORKGROUP

Windows activation

Windows is activated Read the Microsoft Software License Terms

Product ID: 00331-10000-00001-AA222

## [Procedure]

1. Find the Device Manger and click it

See also

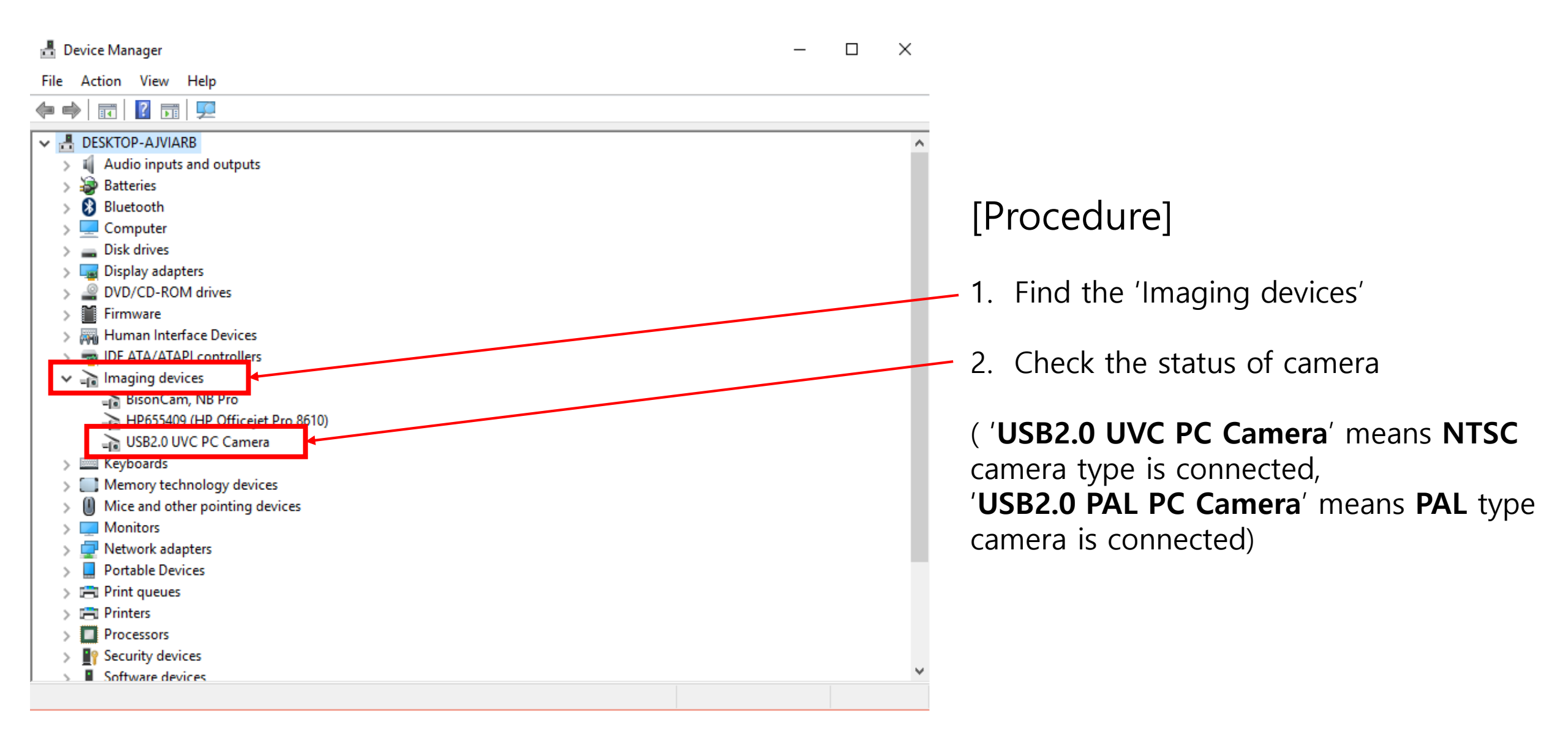

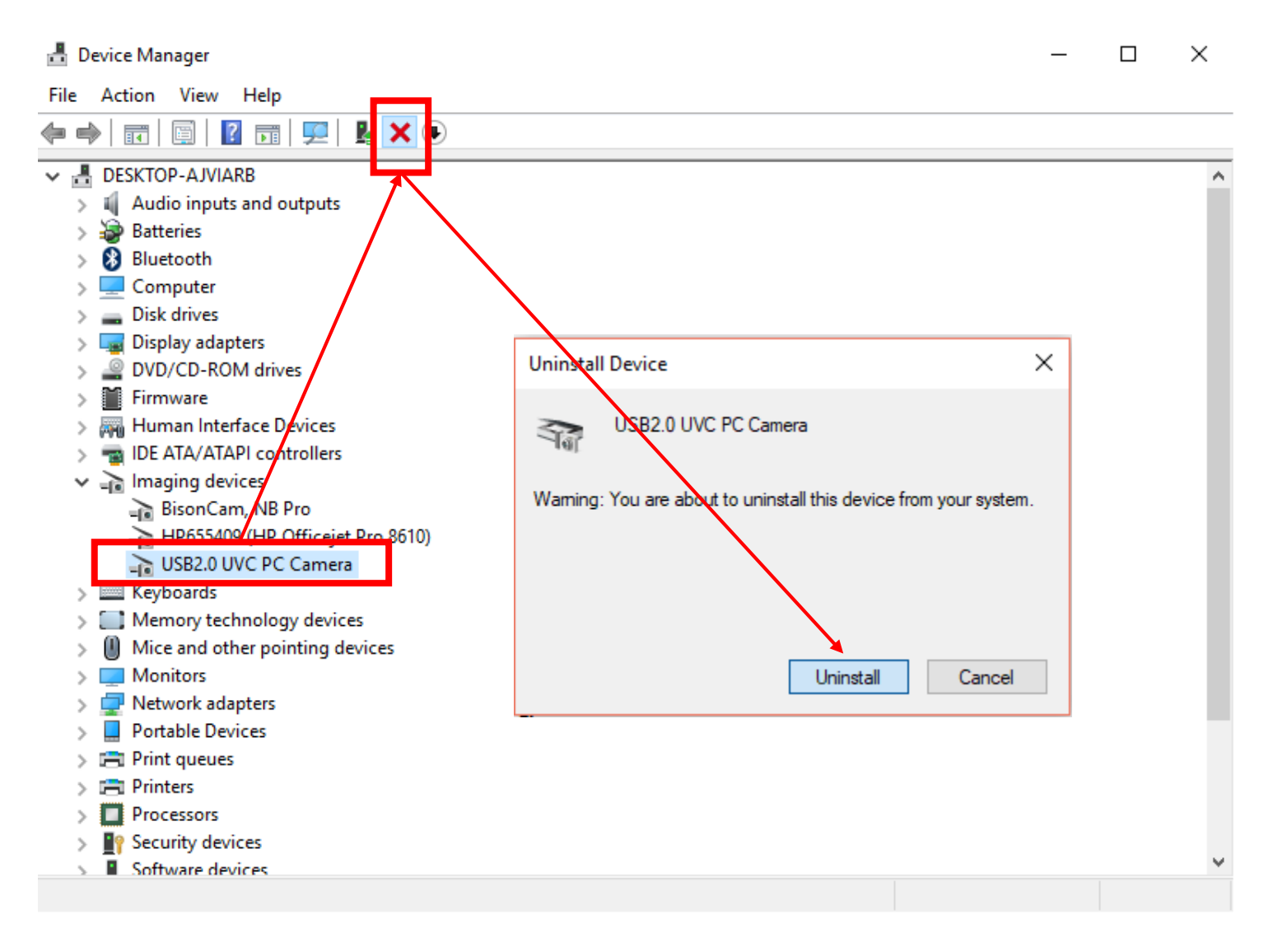

### [Procedure]

 If the type of camera is wrong with your camera, click the 'USB2.0 UVC PC Camera' or 'USB2.0 UVC PC Camera' and uninstall it

| 📇 Device Manager                                       | - 🗆 | $\times$ |
|--------------------------------------------------------|-----|----------|
| File Action View Help                                  |     |          |
|                                                        |     |          |
| ✓      B DESKTOP-AJVIAI B     Control Hardware enanges |     | ^        |
| > 4 Audio inputs and outputs                           |     |          |
| > 🗽 Batteries                                          |     |          |
| > 🚯 Bluetooth                                          |     |          |
| > 💶 Computer                                           |     |          |
| > _ Disk drives                                        |     |          |
| > 🔤 Display adapters                                   |     |          |
| > 🔐 DVD/CD-ROM drives                                  |     |          |
| > Firmware                                             |     |          |
| > Human Interface Devices                              |     |          |
| > The AIA/AIAPI controllers                            |     |          |
| Imaging devices                                        |     |          |
| BisonCam, NB Pro                                       |     |          |
| HP655409 (HP Officejet Pro 8610)                       |     |          |
| USB2.0 PAL PC Camera                                   |     |          |
| > Keyboards                                            |     |          |
| Memory technology devices                              |     |          |
| Mice and other pointing devices                        |     |          |
| > Monitors                                             |     |          |
| > Vetwork adapters                                     |     |          |
| > Portable Devices                                     |     |          |
| > E Print queues                                       |     |          |
| > 🚍 Printers                                           |     |          |
| > Processors                                           |     | L.       |
| > Y Security devices                                   |     | *        |
|                                                        |     |          |

### [Procedure]

- 1. After uninstall the 'USB2.0 UVC PC Camera' or 'USB2.0 UVC PC Camera', click the 'Scan for hardware changes'
- 2. 'Scan for hardware changes' will finds the connected Camera type automatically
- 3. Check the status of Camera type.